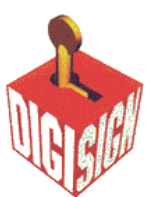

## Generating a Certificate Signing Request (CSR) using I-Planet Web Server

1. Sign onto the Webserver and select the server to manage

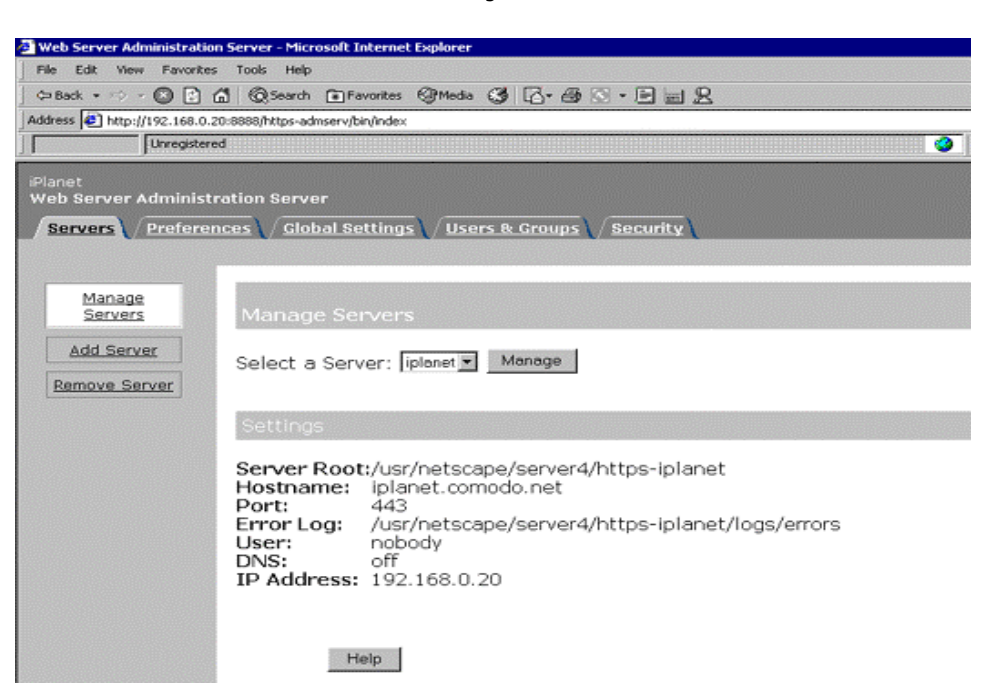

2. Select the Security tab and then Request a Certificate

| Web Server, FastTrack  | Edition - Microsoft Internet Explorer                                                        |
|------------------------|----------------------------------------------------------------------------------------------|
| File Edit View Favor   | tes Tools Help                                                                               |
| G=Back • • • • • •     | ) 🖞 Qisarb Travetes Qittada 🥝 🔂 🖓 🕒 🔤 👷                                                      |
| Address Dttp://192.168 | 0.20.00002/https-tplanet/http/index                                                          |
| Uhregist               | aned Search Box                                                                              |
| Planet                 |                                                                                              |
| Web Server 4.1         | sat Server Manager                                                                           |
| Preferences / Pro      | grams Serviets Security Status Styles Content Mgmt                                           |
|                        |                                                                                              |
|                        |                                                                                              |
| Create<br>Database     | Promiest a Server Certificate                                                                |
|                        |                                                                                              |
| Certificate            | @ New certificate.                                                                           |
|                        | C Certificate renewal.                                                                       |
| Certificate            | You can also see a list of available certificate authorities.                                |
| Change                 | C                                                                                            |
| Password               | Submit to Certificate Authority via:                                                         |
| Manage<br>Certificates | © CA Email Address:                                                                          |
|                        | C CA URL :                                                                                   |
|                        |                                                                                              |
|                        | Select the module to use with this certificate.                                              |
|                        | Crystographic Hodule: infernel (software)                                                    |
|                        |                                                                                              |
|                        | Key Pair File Password:                                                                      |
|                        | Before requesting a certificate you should read the overview of the certificate process, and |
|                        | detailed steps on creating a correct distinguished name which you should enter below. You w  |
|                        | proper authorization letter that you will use to obtain your certificate from a certificat   |
|                        |                                                                                              |
|                        | Requestor name:                                                                              |
|                        | Telephone Number:                                                                            |
|                        | Common name:                                                                                 |
|                        | Email address:                                                                               |
|                        | Organization:                                                                                |
|                        | Organizational Unit:                                                                         |
|                        | Locality:                                                                                    |
|                        | State or Provance:                                                                           |
|                        | country:                                                                                     |

- 3. Complete the required boxes and click **OK**
- 4. An email is then sent to the email address specified containing your CSR

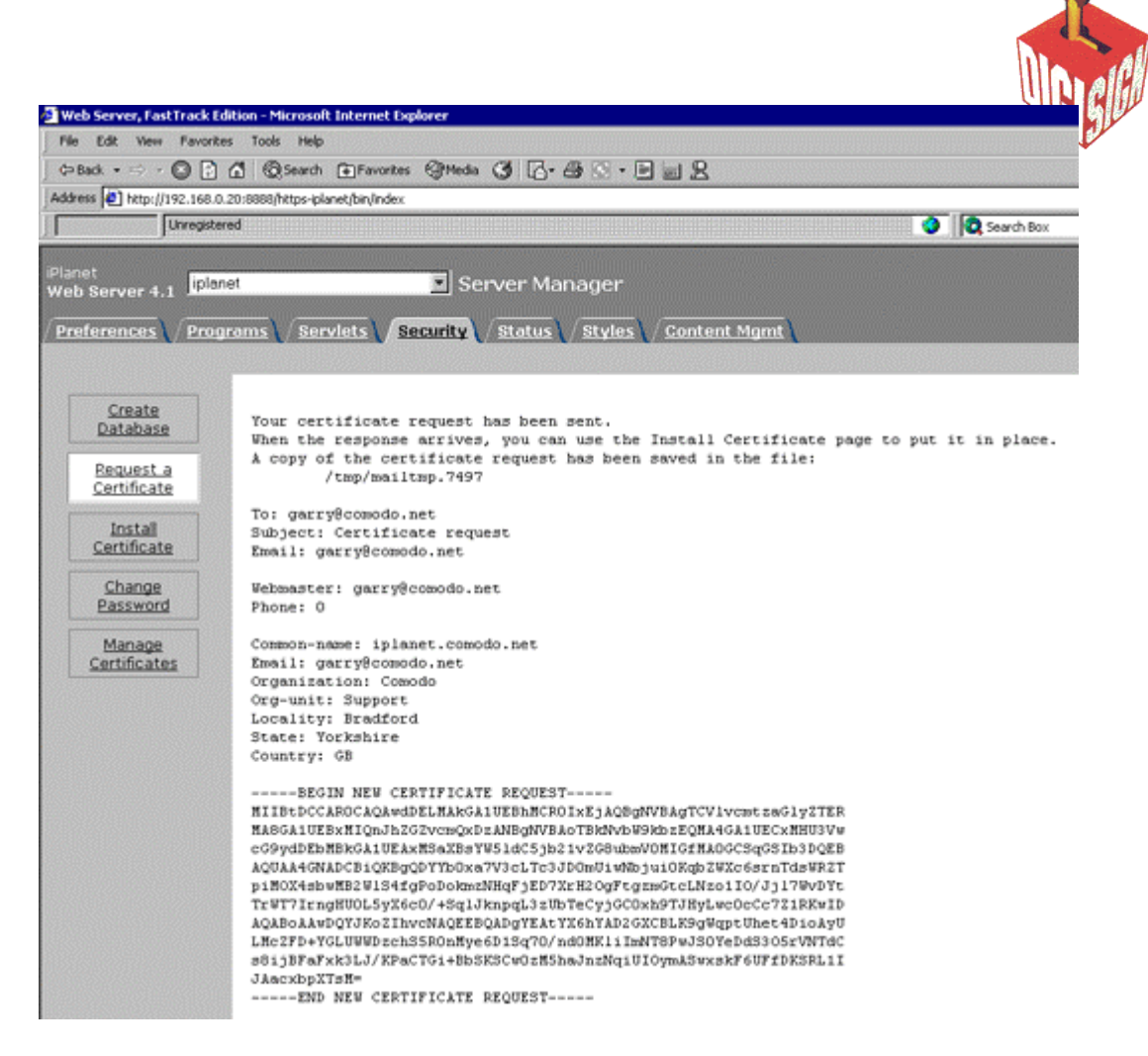

5. The  $\ensuremath{\text{CSR}}$  will be required when requesting your certificate.